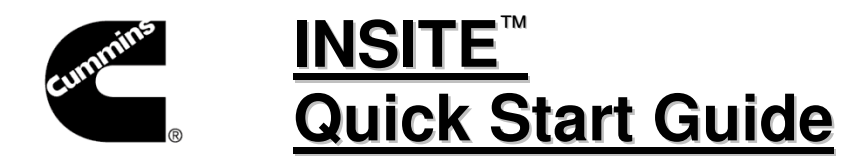

## Before beginning:

- It is not necessary to uninstall previous versions of INSITE<sup>™</sup> before installing the new version.
- Close any programs that are open and disable virus protection.
- 1 Insert the INSITE<sup>™</sup> 8.5.0 DVD into the DVD-ROM drive and the Installation menu should appear.

For new installations, choose "Manual Install Options > Required Installs > Install INSITE 8.5.0" and go to Step 2.

For upgrades, choose "Upgrade INSITE" and go to Step 8.

If the Installation menu does not appear automatically, use Windows Explorer or the Run command to start the Autorun, "D:\autorun.exe", on the DVD-ROM. (If the DVD-ROM uses a drive other than D, substitute the correct drive letter.)

- 2 Select the desired language for use in INSITE<sup>™</sup> and click "OK."
- **3** The InstallShield Wizard will display the programs required before INSITE will install. Select **Install** to continue. If your computer requires a reboot, please restart the installation after reboot.
- 4 At the **Welcome to the Installation Wizard for INSITE** screen, select **Next>** to continue and follow the installation wizard's instructions.
- **5** Select Install to begin the installation process. The Status bar will display the progress as the INSITE<sup>™</sup> files are installed on the hard drive.

*Note:* The INSITE<sup>TM</sup> software will be installed by default in the C:\Intelect\INSITE folder.

- 6 After INSITE<sup>™</sup> has been successfully installed, select "**Finish**" to return to the Installation Wizard. Open the Cummins INSITE<sup>™</sup> icon on the Windows desktop to start INSITE<sup>™</sup>.
- 7 When opening INSITE<sup>™</sup> for the first time, the **Welcome to INSITE** window is displayed to activate the INSITE license.

Contact the local Cummins distributor to obtain the Insite Activation Keys.

- 8 On an upgrade, the Cummins Inc. Update Manager will open. On the dropdown, select "**Update from CD/DVD**" and click on the "**Refresh Updates**" icon.
- **9** Select "**INSITE 8.5.0**" and click the "**Install Updates**" icon.
- **10** If Microsoft .NET Framework 4.7.1 or greater is not yet installed, your computer will require a reboot. If no reboot is required, skip to Step 12.
- 11 After reboot, open Cummins Inc. Update Manager, select "INSITE 8.5.0" and click the "Install Updates" icon.
- **12** The Installation Status window will display Installation Successful once INSITE 8.5.0 is installed successfully. Click the **"OK**" icon. The existing INSITE 8.4.x licenses will be active in INSITE 8.5.0.